## **FICHE PRATIQUE**

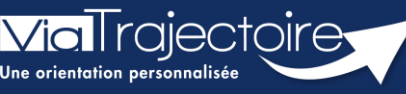

Le tableau de bord « Gérer les notifications reçues »

Handicap

ViaTrajectoire permet d'assurer le suivi et la traçabilité du traitement des notifications d'orientation envoyées par la MDPH/MDA par le biais du tableau de bord Gérer les notifications reçues.

Cette fiche pratique vous présente le tableau de bord « Gérer les notifications reçues ».

# 1. Accéder aux notifications reçues

Dans le menu **Handicap**, sélectionnez **Gérer les notifications reçues.** 

|                                      | HANDICAP                       | OBSERVATOIRE |  |  |  |  |  |
|--------------------------------------|--------------------------------|--------------|--|--|--|--|--|
| Récupérer une décision d'orientatior |                                |              |  |  |  |  |  |
|                                      | Gérer les notifications reçues |              |  |  |  |  |  |
| (                                    | Gérer les renouvellements      |              |  |  |  |  |  |

# 2. Interpréter le tableau de bord

#### 2.1 Les onglets du tableau de bord

B

Se référer à la fiche pratique **« Signification des statuts » (FP\_VT\_PH38)** pour une présentation des différents onglets et des statuts qui y sont rattachés.

### 2.2 Détail d'une ligne du tableau de bord

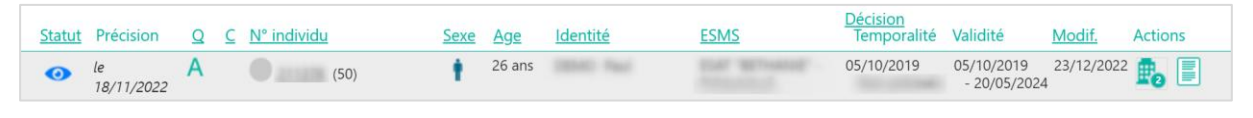

Une ligne du tableau de bord comprend :

- Les statuts de la notification
- Précision
- La qualification de la notification : indique que la MDPH/MDA définit cette notification comme « Alternative »

Si rien ne figure, il s'agit d'une notification **« Cible »**.

- La caractérisation : la MDPH/MDA peut définir 5 niveaux de priorité.
- Le numéro individu
- La précision que plusieurs décisions d'orientation sont en cours de validité

- Le sexe, l'âge et l'identité du demandeur
- La date de la décision d'orientation et sa durée de validité
- La date de dernière modification
- La liste des autres ESMS contactés et le statut de leur réponse en cliquant sur
- Présence d'une note interne à la notification de l'usager

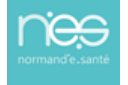

Les **éléments des colonnes soulignés** offrent la possibilité d'effectuer un **tri** en cliquant dessus (par date de décision par exemple) et en positionnant le curseur sur un élément, une **info-bulle** donne la définition du terme employé ou des informations complémentaires.

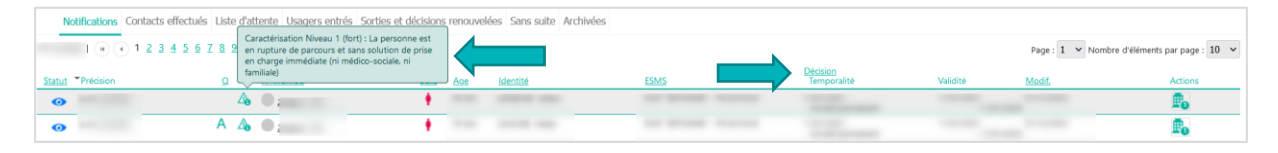

Les notifications sont regroupées par identité :

- Lors de la réception de plusieurs notifications pour une même personne ;
- Lors de la réception des notifications sur plusieurs ESMS (si l'utilisateur est habilité sur ces différents ESMS).

| > <u>Accueil</u> > Handicap > Table | eau de bord de | s notifications reçues |                |           |                                  |                            |              |                     | AAA         |
|-------------------------------------|----------------|------------------------|----------------|-----------|----------------------------------|----------------------------|--------------|---------------------|-------------|
| 501 résultats   🙀 🕴 1 🙎             | 34567          | <u>7 8 9 10 11</u> ) 🖲 |                |           |                                  | Pag                        | ge : 1 👻 Nor | nbre d'éléments par | page : 10 🗸 |
| Statut Précision                    | DUA C          | 2 <u>C N° individu</u> | Sexe Age Ident | tité ESMS | Décision<br>Temporalité          | Validité                   | Initiateur   | Modif.              | Actions     |
| <b>→</b>                            | 2              | ▲ ● (01)               | 🛉 43 ans       |           | 01/06/2023<br>Accueil permanent  | 01/06/2023<br>- 01/06/2028 | MDPH         | 18/03/2024          | E.          |
| <b>→</b>                            | 2              | ▲ ●                    |                |           | 01/06/2023<br>Accueil permanent  | 01/06/2023<br>- 01/06/2028 | MDPH         | 18/03/2024          | E.          |
| <b>→</b>                            |                | Δ Ο                    |                |           | 01/06/2023<br>Accueil permanent  | 01/06/2023<br>- 01/06/2028 | MDPH         | 18/03/2024          | Po -        |
| <b>→</b>                            |                | △ ●                    |                |           | 01/06/2023<br>Accueil permanent  | 01/06/2023<br>- 01/06/2028 | MDPH         | 18/03/2024          | E.          |
| <ul> <li>Ie 14/03/2024</li> </ul>   |                | (01)                   | 街 🕴 22 ans     |           | 01/10/2019<br>Accueil temporaire | 01/10/2019<br>- 01/10/2024 | MDPH         | 14/03/2024          | P.          |
| <b>→</b>                            |                | •                      |                |           | 01/02/2024<br>Accueil temporaire | 01/02/2024<br>- 01/02/2027 | MDPH         | 27/02/2024          | P.          |
| <b>→</b>                            |                | •                      |                |           | 01/02/2024<br>Accueil temporaire | 01/02/2024<br>- 01/02/2027 | MDPH         | 27/02/2024          | Ē.          |
| ->                                  |                | •                      |                |           | 01/10/2019<br>Accueil temporaire | 01/10/2019                 | MDPH         | 27/02/2024          | P.          |

### 3. Les filtres du tableau de bord

Pour afficher l'ensemble des filtres, cliquez sur « Afficher les filtres »

| mation MDena | ton tion                     | tion             | tion            | tion | ation            | ation | ation                    | ation          |
|--------------|------------------------------|------------------|-----------------|------|------------------|-------|--------------------------|----------------|
| tor. Barris  | 50 - MDFTT de la Mariche     |                  |                 |      | Accès rapide i   |       |                          |                |
| Catégorie(s) | Toutes les catégories d'ESMS |                  |                 | •    | MDPH d'origi     | ne i  | 50 - MDPH de la Manche   |                |
| ESMS         | Tous les ESMS correspondan   | ts aux catégorie | s sélectionnées | •    | N° indivi        | du i  |                          |                |
|              |                              |                  |                 |      | Nom de l'usag    | ger i |                          |                |
|              |                              |                  |                 |      | Prénom de l'usag | ger i |                          |                |
|              |                              |                  |                 |      |                  |       |                          |                |
|              |                              |                  |                 |      |                  | 9, A  | ccéder à la notification | Réinitialiser  |
|              |                              |                  |                 |      |                  |       | Affiche                  | er les filtres |

Différents filtres se trouvent au-dessus du tableau de bord :

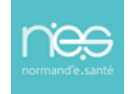

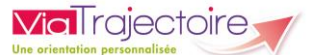

- La MDPH (si vous possédez des habilitations sur plusieurs établissements présents sur des départements différents, sélectionnez la MDPH correspondante à l'établissement sur lequel vous souhaitez gérer les notifications)
- La catégorie d'établissement (si vous possédez des habilitations sur plusieurs catégories d'établissement, sélectionnez la catégorie sur laquelle vous souhaitez gérer les notifications)

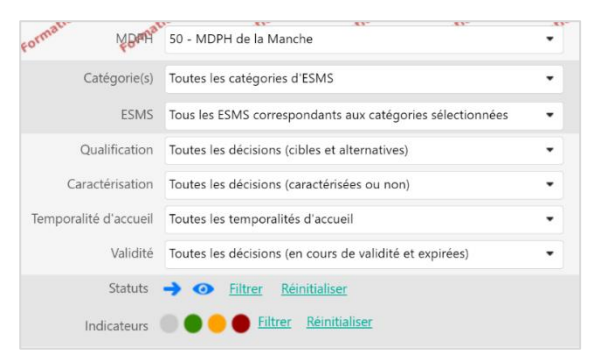

- L'ESMS (si vous possédez des habilitations plusieurs ESMS, sélectionnez l'ESMS sur lequel vous souhaitez gérer les notifications)
- L'unité
- La qualification (cible ou alternative)
- La caractérisation (niveau de priorité de la demande)
- La temporalité d'accueil
- La validité de la notification (en cours de validité ou expirée)
- Les statuts de la notification
- Les indicateurs colorés (outil interne à disposition des ESMS)

### 4. Rechercher une notification

Les notifications peuvent être retrouvées dans chaque onglet ou à l'aide de l'**Accès rapide** en renseignant au moins un des critères de recherche et en cliquant sur **Accéder à la notification**.

|              |            |                |               | AAA (i)       |
|--------------|------------|----------------|---------------|---------------|
| ormation     | ation      | mation         | mation        | -mati ^       |
| Accès rapide | i )        |                |               |               |
| MDPH d       | 'origine i |                | de la Marche  | •             |
| N°           | ndividu i  |                |               |               |
| Nom de       | l'usager i |                |               |               |
| Prénom de    | l'usager i |                |               |               |
|              | _          |                | _             |               |
|              | Q,         | Accéder à la n | otification C | Réinitialiser |

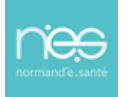